All Tech Notes, Tech Alerts and KBCD documents and software are provided "as is" without warranty of any kind. See the Terms of Use for more information.

Topic#: 002725 Created: January 2013

### Introduction

This *Tech Note* outlines configuring the Wonderware Modbus Ethernet DAServer (DASMBTCP) to use TCP Ports other than the default port number **TCP 502**.

## **Application Version**

• DASMBTCP 1.5 SP1 or greater

## Configuring DASMBTCP

### Overview

In order to demonstrate the capability of configuring alternate TCP ports in all of the possible configurations, we will create multiple device configurations within DASMBTCP via the Wonderware System Management Console (SMC).

The first configuration item within the DASMBTCP structure is the TCPIP\_Port object. The editor interface will only allow you to have one TCPIP\_Port object within the DASMBTCP configuration (Figure 1 below).

| 🖃 🛄 Default Group |                               |   |
|-------------------|-------------------------------|---|
| 🚊 🛄 Local         |                               |   |
| 🗄 🔒 Archest       | rA.DASABTCP.2                 |   |
| 🗄 뎑 Archest       | rA.FSGateway.2                |   |
| 🗄 뎑 Archest       | rA.DASGESRTP.2                |   |
| 🗄 뎑 Archest       | rA.DASSIDirect.3              |   |
| 🗄 뎑 Archest       | rA.DASABCIP.4                 |   |
| 🖃 뎑 Archest       | rA.DASMBTCP.2                 |   |
| E Con             | figuration                    |   |
| E 🛄 Log Viewer    | Add TCPIP_PORT Object         |   |
|                   | Add REDUNDANT_DEVICE Object   |   |
|                   | Archive Configuration Set     |   |
|                   | Clear Configuration Set       |   |
|                   | Use Another Configuration Set |   |
|                   | Delete Configuration Set      | • |
|                   | View                          | Þ |
|                   |                               |   |

FIGURE 1: ADDING A TCPIP\_PORT OBJECT

The TCPIP\_Port object is not editable, and is set to TCP Port number 502. This is the default TCP Port for all devices, unless there is a device-specific TCP Port number defined. Even if you change this directly in the DASMBTCP XML configuration file, there will be no impact on any devices. You must set a device-specific TCP port if you want the device to use a TCP port other than 502 (Figure 2 below).

| V | 2    | Node Type     | : TCPIP_PORT | Delimiter: . |
|---|------|---------------|--------------|--------------|
|   |      |               |              |              |
|   | TCPI | P_PORT Parame | eters        |              |
|   |      |               |              |              |
|   |      |               |              |              |
|   |      | Port number:  | 502          |              |
|   |      |               | ,            |              |
|   |      |               |              |              |

FIGURE 2: TCPIP\_PORT OBJECT FACEPLATE

## Configuring the Device

In this example we created a **TSXQuantum** object (Figure 3 below). This configuration also applies to the **TSXMomentum** and **TSXPremium** objects.

These devices do not have a UI configuration setting to allow for an override of the default TCP port number. You need to do this

manually in the **DASMBTCP** XML configuration file. A device Group called **Topic\_100** is created for this device.

| Local                 | TSXQuantum Parameters Devi | ce Groups   Device Items | ;                          |                |
|-----------------------|----------------------------|--------------------------|----------------------------|----------------|
| ArchestrA.FSGateway.2 | Network address: 1.1.1.1   | 00                       |                            |                |
|                       | Reply timeout (sec): 3     |                          | Maximum outstanding mes    | sages: 4       |
| ArchestrA.DASMBTCP.2  | 🔽 Use Concept data structu | res (Longs)              | 🔽 Use Concept data strue   | ctures (Reals) |
|                       | Bit order format: B1 B2    | B16 💌                    |                            |                |
| wer                   | - String variable style    |                          | - Register type            |                |
|                       |                            | C Pascal style           | <ul> <li>Binary</li> </ul> | C BCD          |
|                       | – Maximum address range –  |                          |                            |                |
|                       | Discrete input:            | 65536                    | Coil:                      | 65536          |
|                       | Input register:            | 65536                    | Holding register:          | 65536          |
|                       | Extended register:         | 98303                    |                            |                |
|                       | Block I/O size             |                          |                            |                |
|                       | Discrete input/coil read:  | 1976                     | Coil write:                | 800            |
|                       | Holding register read:     | 123                      | Holding register write:    | 100            |
|                       | Input register read:       | 123                      |                            |                |
|                       | Extended register read:    | 122                      | Extended register write:   | 120            |

FIGURE 3: TSXQUANTUM OBJECT FACEPLATE

Next we create the **ModbusPLC** object (Figure 4 below). Note that the **ModbusPLC** object has a UI configuration setting to allow overriding the default TCP port number.

To set the TCP Port number for this device, you simply type the Port Number in the **Port number** field. It is not shown, but a device Group called **Topic\_101** is created for this device.

| Local                   | ModbusPLC Parameters Device Groups Device Item                  | s                                     |
|-------------------------|-----------------------------------------------------------------|---------------------------------------|
| ArchestrA.FSGateway.2   | Network address: 1.1.1.101                                      | Port number: 502                      |
| ArchestrA.DASSIDirect.3 | Reply timeout (sec): 3                                          | Maximum outstanding messages: 4       |
| ArchestrA.DASMBTCP.2    | ✓ Use Concept data structures (Longs)                           | ✓ Use Concept data structures (Reals) |
| TCPIP_PORT              | Support multiple coil write                                     | Support multiple register write       |
| wer                     | Close Ethernet connection when no activity.                     | ✓ Swap string bytes                   |
|                         | Bit order format: B1 B2 B16 💌                                   | Register size (digits): 6 💌           |
|                         | String variable style<br>• Full length C C style C Pascal style | Register type                         |
|                         | Block I/O size                                                  |                                       |
|                         | Discrete input/coil read: 1976                                  | Coil write: 800                       |
|                         | Register read: 122                                              | Register write: 100                   |

FIGURE 4: MODBUSPLC OBJECT FACEPLATE

Next we create the ModbusBridge object with ModbusPLCRS object (Figures 5 and 6 below).

Note that the ModbusBridge object does not have a UI configuration setting to allow us to override the default TCP port number. You need to do this manually in the **DASMBTCP** XML configuration file. It is not shown, but a device Group called **Topic\_102** is created for this device.

Since the TCP Port setting applies to the ModbusBridge object that contains the IP address, this example configuration also applies when using the **Compact984**, **ModiconMicro**, and **TSXMomentumRS** sub-objects under the ModbusBridge. This also means that each bridge can have a different TCP port configured.

| Local ArchestrA.DASABTCP.2                     | ModbusBridge Parameters        |                   |
|------------------------------------------------|--------------------------------|-------------------|
| ArchestrA.FSGateway.2<br>ArchestrA.DASGESRTP.2 |                                |                   |
| ArchestrA.DASSIDirect.3                        | Bridge Type:                   | Modbus Bridge 📃 💌 |
| ArchestrA.DASABCIP.4                           |                                |                   |
| Configuration                                  | Network address:               | 1.1.1.102         |
| TCPIP_PORT                                     |                                | 1                 |
|                                                | Maximum outstanding messages:  | 2                 |
| ModbusPLCRS                                    | Close Ethernet connection when | n no activity.    |

FIGURE 5: MODBUSBRIDGE OBJECT FACEPLATE

| Local                                                                     | ModbusPLCRS Parameters Device Groups Device                                                    | ce Items                                                                                                    |
|---------------------------------------------------------------------------|------------------------------------------------------------------------------------------------|----------------------------------------------------------------------------------------------------|
| ArchestrA.FSGateway.2<br>ArchestrA.DASGESRTP.2<br>ArchestrA.DASSIDirect.3 | PLC unit ID: 1<br>Reply timeout (sec): 20                                                      |                                                                                                    |
| ArchestrA.DASMBTCP.2<br>Configuration<br>TCPIP_PORT<br>ModbusPLC          | <ul> <li>Use Concept data structures (Longs)</li> <li>Support multiple coil write</li> </ul>   | <ul> <li>Use Concept data structures (Reals)</li> <li>Support multiple register write</li> <li>Swap string bytes</li> </ul> |
| WodbusBridge                                                              | Bit order format: B1 B2 B16<br>String variable style<br>☞ Full length ← C style ← Pascal style | <ul> <li>▼ Register size (digits):</li> <li>Begister type</li> <li>③ Binary</li> <li>③ BCD</li> </ul>                       |
|                                                                           | Block I/O size<br>Discrete input/coil read: 1976                                               | Coil write: 800                                                                                                    |
|                                                                           | Register read: 122                                                                             | Register write: 100                                                                                                    |

FIGURE 6: MODBUSPLCRS OBJECT FACEPLATE

Now that we have a few devices configured, we can activate DASMBTCP and use WWClient to attempt to read from the devices (Figure 7 below).

| File                         | Script                                   | Connections                                     | Item                             | Help                 |
|------------------------------|------------------------------------------|-------------------------------------------------|----------------------------------|----------------------|
| 01<br>400<br>0T<br>400<br>0T | Vlocal<br>010<br>Vlocal<br>010<br>Vlocal | nost\dasmbtcp<br>nost\dasmbtcp<br>nost\dasmbtcp | Itopic_1<br> topic_1<br> topic_1 | 00<br>01<br>01<br>02 |

FIGURE 7: READING FROM EACH TOPIC

If we run NETSTAT from a Command Prompt, we can see the three connections being attempted, all using TCP port **502** (Figure 8 below). Note that we did not have actual devices to connect to with these IP addresses, so the connection state does not show as Established in the screen capture.

| U:\>nets | tat             |                     |                   |
|----------|-----------------|---------------------|-------------------|
| Active C | Connections     |                     |                   |
| Proto    | Local Address   | Foreign Address     | State             |
| TCP      | dans-ws02:1142  | 10.2.128.26:netbios | -ssn ESTABLISHED  |
| TCP      | dans-ws02:1362  | 10.2.128.28:microso | ft-ds ESTABLISHED |
| TCP      | dans-ws02:1476  | 1.1.1.100:502       | SYN_SENT          |
| TCP      | dans-ws02:1477  | 1.1.1.101:502       | SYN_SENT          |
| TCP      | dans-ws02:1478  | 1.1.1.102:502       | SYN_SENT          |
| TCP      | dans-ws02:epmap | localhost:1422      | ESTABLISHED       |
| TCP      | dans-ws02:epmap | localhost:1451      | ESTABLISHED       |
| TCP      | dans-ws02:1030  | localhost:1043      | ESTABLISHED       |
| TCP      | dans-ws02:1030  | localhost:1423      | ESTABLISHED       |
| TCP      | dans-ws02:1030  | localhost:1427      | ESTABLISHED       |
| TCP      | dans-ws02:1030  | localhost:1431      | ESTABLISHED       |
| TCP      | dans-ws02:1030  | localhost:1452      | ESTABLISHED       |
| TCP      | dans-ws02:1043  | localhost:1030      | ESTABLISHED       |
| TCP      | dans-ws02:1422  | localhost:epmap     | ESTABLISHED       |
| TCP      | dans-ws02:1423  | localhost:1030      | ESTABLISHED       |
| TCP      | dans-ws02:1427  | localhost:1030      | ESTABLISHED       |
| TCP      | dans-ws02:1430  | localhost:epmap     | TIME_WAIT         |
| TCP      | dans-ws02:1431  | localhost:1030      | ESTABLISHED       |
| TCP      | dans-ws02:1451  | localhost:epmap     | ESTABLISHED       |
| TCP      | dans-ws02:1452  | localhost:1030      | ESTABLISHED       |
| TCP      | dans-ws02:1455  | localhost:5413      | ESTABLISHED       |
| TCP      | dans-ws02:1459  | localhost:5413      | ESTABLISHED       |
| TCP      | dans-ws02:1460  | localhost:5413      | ESTABLISHED       |
| TCP      | dans-ws02:1461  | localhost:5413      | ESTABLISHED       |
| TCP      | dans-ws02:5413  | localhost:1455      | ESTABLISHED       |
| TCP      | dans-ws02:5413  | localhost:1459      | ESTABLISHED       |
| TCP      | dans-ws02:5413  | localhost:1460      | ESTABLISHED       |
| TCP      | dans-ws02:5413  | localhost:1461      | ESTABLISHED       |

FIGURE 8: NETSTAT RESULTS USING DEFAULT TCP PORTS

## Modifying TCP Port Settings

Modifying the TCP Port settings requires completing the following tasks.

## **Configuration Information and Tools**

The DASMBTCP configuration file is in XML format and is stored in two possible locations (v2.0 and later). These may be hidden folders on your system, so you will first need to enable the option to show hidden file and folders.

### **Configuration file locations**

- Server 2003 and Windows XP: C:\Documents and Settings\All Users\Application Data\Wonderware\DAServer\DASMBTCP\DASMBTCP.aaCFG
- Server 2008, Windows 7, Windows Vista and newer: C:\Program Data\Wonderware\DAServer\DASMBTCP\DASMBTCP.aaCFG

The easiest and safest way to work directly with the configuration file is to use an XML Editor like Microsoft XML Notepad 2007.

Be sure that DASMBTCP is deactivated and the SMC is closed while you are modifying the configuration file.

## Override Device TCP Port Configuration

1. Open the configuration file with XML Notepad and navigate to the device object you want to modify. In this step, we will modify the **TSXQuantum** object (under the **DeviceNode** folder), but the steps are the same for all devices where the Port Number is not available with the SMC user interface (Figure 9 below).

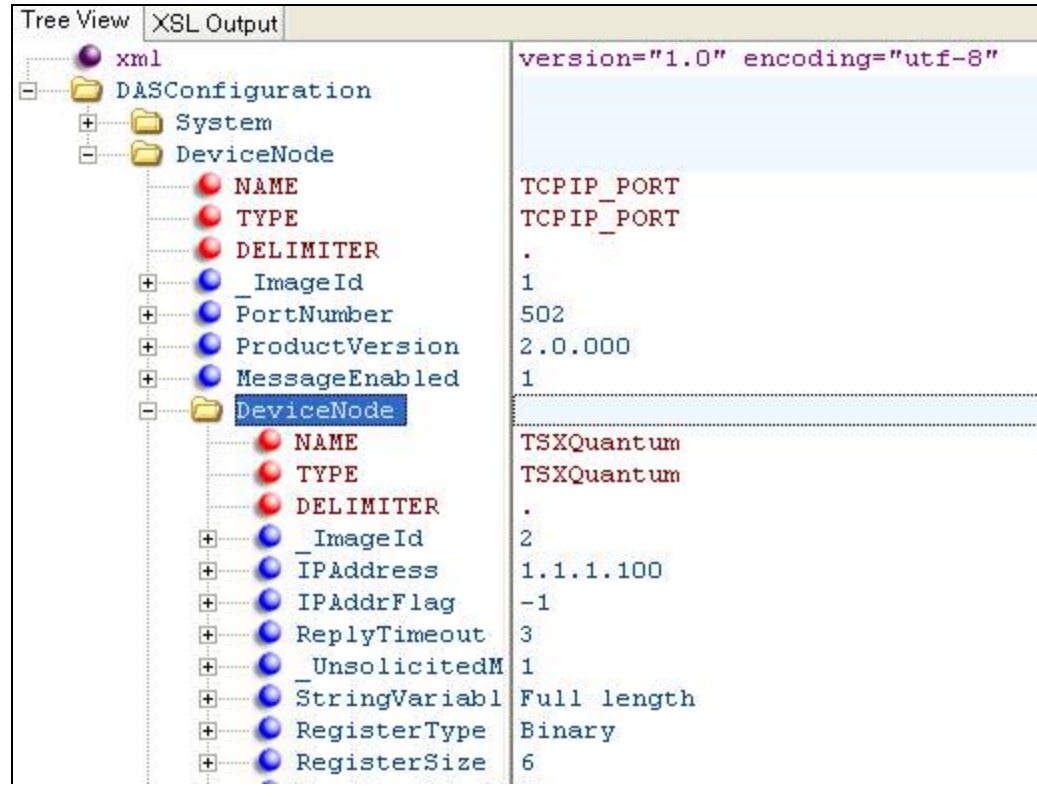

file:///C|/inetpub/wwwroot/t002725/t002725.htm[1/22/2013 1:29:53 PM]

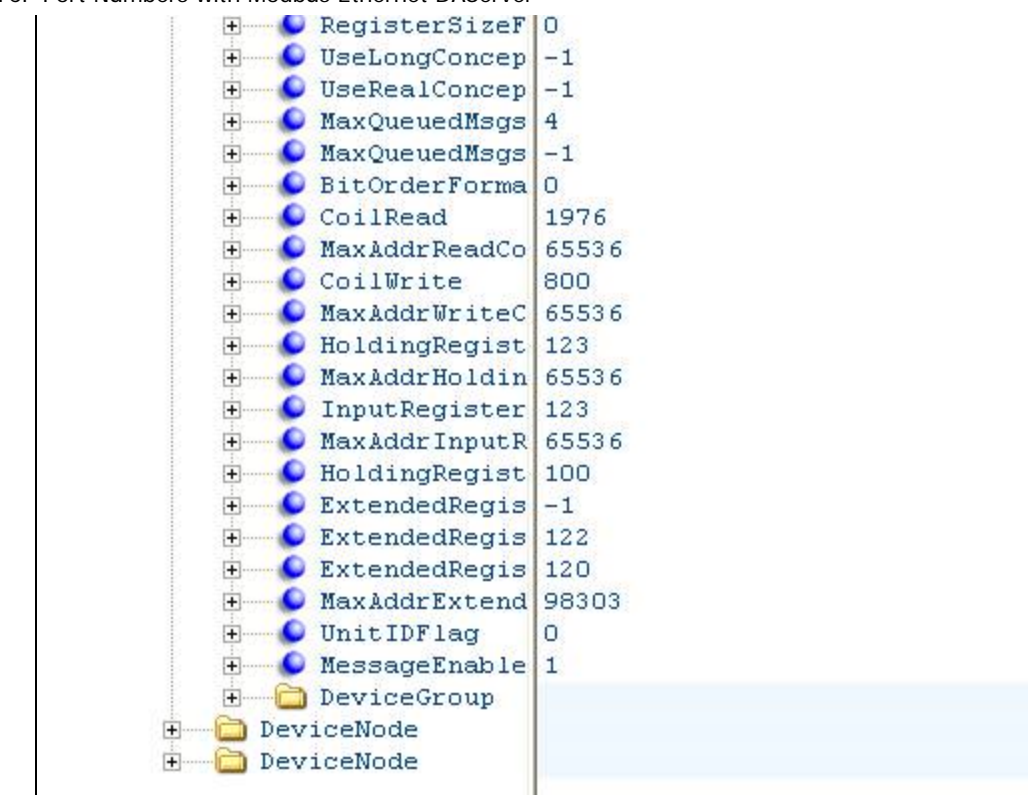

FIGURE 9: UNMODIFIED TSXQUANTUM CONFIGURATION VIEWED IN XML NOTEPAD

2. Right-click on the IP Address item and click Insert (Figure 10 below).

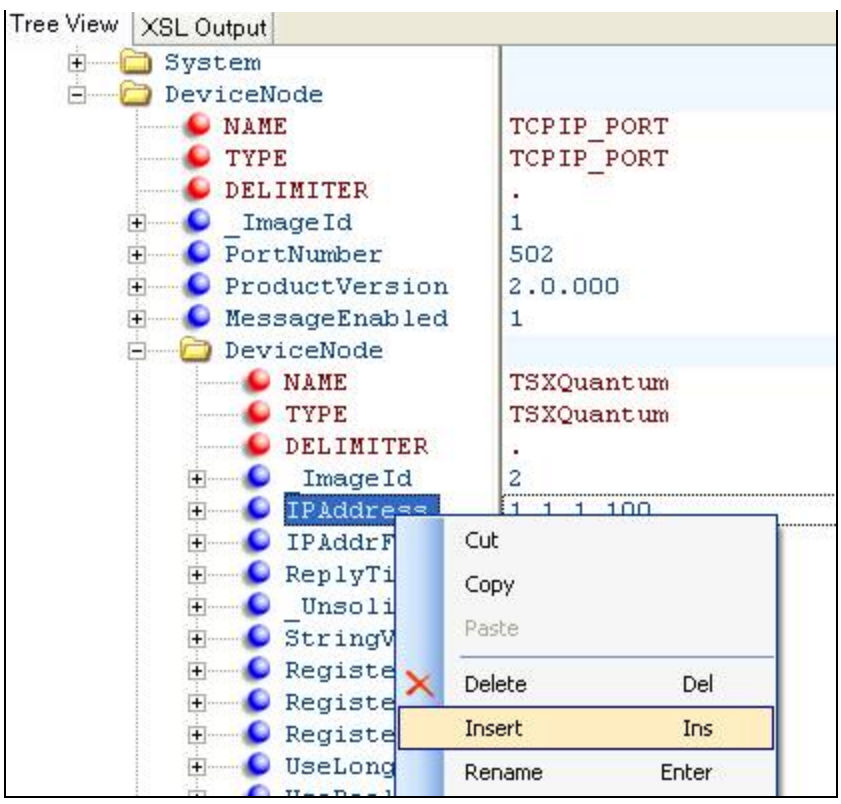

#### FIGURE 10: INSERTING A NEW XML ELEMENT

1. Name the new element **PortNumber** and type the value to the desired TCP Port number. In this case, we set it to **505** (Figure 11 below).

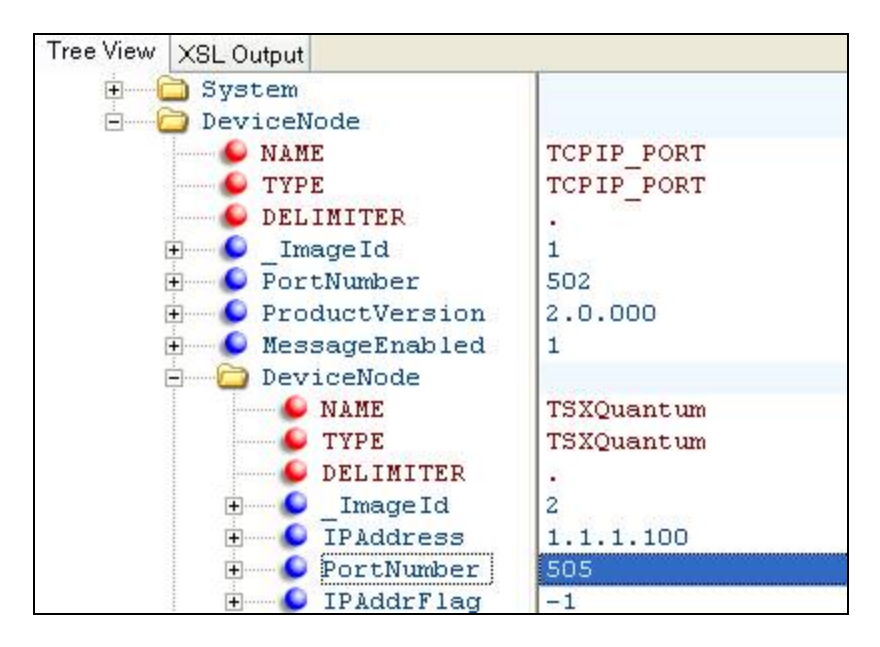

file:///C|/inetpub/wwwroot/t002725/t002725.htm[1/22/2013 1:29:53 PM]

FIGURE 11: SETTING TSXQUANTUM OBJECT'S TCP PORT TO 505

I also set the **ModbusBridge** object to TCP Port 506 using these same steps. Setting the port Number is done within the **DeviceNode** section of the configuration file that correlates to the ModbusBridge object's configuration.

- 3. Close XML Notepad and open the SMC.
- 4. Change the ModbusPLC object's TCP Port number to 510 using the User Interface and save the changes (Figure 12 below).

| Node Type: ModbusPLC Delimit                    | iter: .                               |  |
|-------------------------------------------------|---------------------------------------|--|
| ModbusPLC Parameters Device Groups Device Items | :                                     |  |
| Network address: 1.1.1.101                      | Port number: 510                      |  |
| Reply timeout (sec): 3                          | Maximum outstanding messages: 4       |  |
| Use Concept data structures (Longs)             | 🔽 Use Concept data structures (Reals) |  |
| Support multiple coil write                     | ✓ Support multiple register write     |  |
| Close Ethernet connection when no activity.     | ✓ Swap string bytes                   |  |
| Bit order format: B1 B2 B16 💌                   | Register size (digits): 6             |  |
| String variable style                           | Register type                         |  |
|                                                 | Binary C BCD                          |  |
| ⊢ Block I/O size                                |                                       |  |
| Discrete input/coil read: 1976                  | Coil write: 800                       |  |
| Register read: 122                              | Register write: 100                   |  |

FIGURE 12: SETTING MODBUSPLC OBJECT'S TCP PORT TO 510

5. Activate DASMBTCP, and attempt to read from the devices again using WWClient. Then run NETSTAT from a command prompt. You can now see that each device is using the ports that we specified (Figure 13 below).

| U:\>nets | tat             |                     |                          |
|----------|-----------------|---------------------|--------------------------|
| Active ( | Connections     |                     |                          |
| Proto    | Local Address   | Foreign Address     | State                    |
| TCP      | dans-ws02:1142  | 10.2.128.26:netbio  | s-ssn ESTABLISHED        |
| TCP      | dans-ws02:1362  | 10.2.128.28:micros  | oft-ds ESTABLISHED       |
| TCP      | dans-ws02:1573  | pb-in-f125.1e100.nd | et:5222 ESTABLISHED      |
| TCP      | dans-ws02:1765  | lax04s09-in-f20.1e: | 100.net:http ESTABLISHED |
| TCP      | dans-ws02:1766  | lax04s09-in-f4.1e1  | 00.net:https ESTABLISHED |
| TCP      | dans-ws02:1773  | 1.1.1.100:505       | SYN_SĒNT                 |
| TCP      | dans-ws02:1774  | 1.1.1.101:510       | SYN_SENT                 |
| TCP      | dans-ws02:1775  | 1.1.1.102:506       | SYN_SENT                 |
| TCP      | dans-ws02:epmap | localhost:1757      | ESTABLISHED              |
| TCP      | dans-ws02:epmap | localhost:1763      | ESTABLISHED              |
| TCP      | dans-ws02:epmap | localhost:1767      | ESTABLISHED              |
| TCP      | dans-ws02:1030  | localhost:1043      | ESTABLISHED              |
| TCP      | dans-ws02:1030  | localhost:1758      | ESTABLISHED              |
| TCP      | dans-ws02:1030  | localhost:1762      | ESTABLISHED              |
| TCP      | dans-ws02:1030  | localhost:1764      | ESTABLISHED              |
| TCP      | dans-ws02:1030  | localhost:1768      | ESTABLISHED              |
| TCP      | dans-ws02:1043  | localhost:1030      | ESTABLISHED              |
| TCP      | dans-ws02:1757  | localhost:epmap     | ESTABLISHED              |
| TCP      | dans-ws02:1758  | localhost:1030      | ESTABLISHED              |
| TCP      | dans-ws02:1762  | localhost:1030      | ESTABLISHED              |
| TCP      | dans-ws02:1763  | localhost:epmap     | ESTABLISHED              |
| TCP      | dans-ws02:1764  | localhost:1030      | ESTABLISHED              |
| TCP      | dans-ws02:1767  | localhost:epmap     | ESTABLISHED              |
| TCP      | dans-ws02:1768  | localhost:1030      | ESTABLISHED              |
| TCP      | dans-ws02:1769  | localhost:5413      | ESTABLISHED              |
| TCP      | dans-ws02:1770  | localhost:5413      | ESTABLISHED              |
| TCP      | dans-ws02:1771  | localhost:5413      | ESTABLISHED              |
| TCP      | dans-ws02:1772  | localhost:5413      | ESTABLISHED              |
| TCP      | dans-ws02:5413  | localhost:1769      | ESTABLISHED              |
| TCP      | dans-ws02:5413  | localhost:1770      | ESTABLISHED              |
| TCP      | dans-ws02:5413  | localhost:1771      | ESTABLISHED              |
| TCP      | dans-ws02:5413  | localhost:1772      | ESTABLISHED              |

FIGURE 13: NETSTAT RESULTS USING SPECIFIED TCP PORTS

D. Scott

Tech Notes are published occasionally by Wonderware Technical Support. Publisher: Invensys Systems, Inc., 26561 Rancho Parkway South, Lake Forest, CA 92630. There is also technical information on our software products at Wonderware Technical Support.

For technical support questions, send an e-mail to wwsupport@invensys.com.

## Back to top

©2013 Invensys Systems, Inc. All rights reserved. No part of the material protected by this copyright may be reproduced or utilized in any form or by any means, electronic or mechanical, including photocopying, recording, broadcasting, or by anyinformation storage and retrieval system, without permission in writing from Invensys Systems, Inc. Terms of Use.